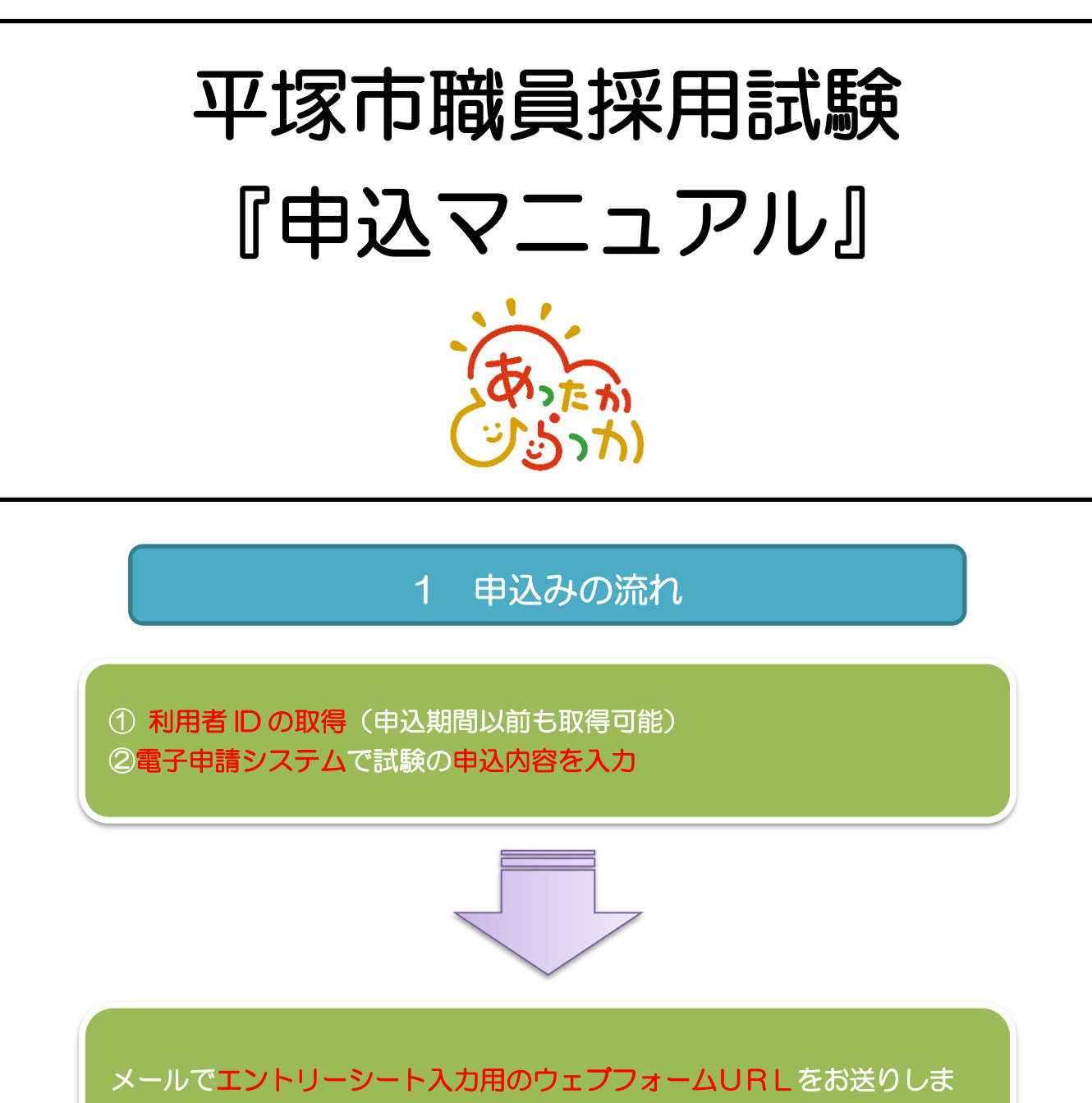

す。アクセスの上、入力をお願いします。

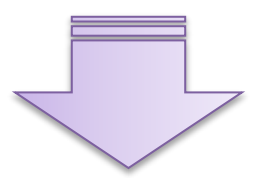

電子申請システムを通じて<mark>受験票を発行</mark>します。 電子申請システムにログインして受験番号を確認してください。 ※受験票が発行されると登録したメールアドレスに連絡が届きます。 1 <u>「e-kanagawa 電子申請」</u>にアクセス

# ※すでに利用者 | Dをお持ちの方は再度の登録は必要ありません。

※一部、実際の申請画面と異なる箇所がありますが、御了承ください。

| -kanagaw                      | a 電子申請かり                                                                                                    | ら利用者登録                                                                                                    | J                                                                                                    |              |
|-------------------------------|----------------------------------------------------------------------------------------------------|----------------------------------------------------------------------------------------------------|----------------------------------------------------------------------------------------------------|--------------|
| е-ка                          | NAGAWA 4                                                                                                    | 電子申請シス                                                                                                    | <b>、テム</b>                                                                                                    | コグイン<br>用者登録 |
| 222 申詞                        | 請団体選択 🔒 🕫                                                                                                    | 申請書ダウンロード                                                                                                    |                                                                                                    | -            |
| > 手続き申                        | 这 )申这内                                                                                                    | 容照会 > 職責署:                                                                                                    | 名検証                                                                                                    |              |
|                               | いつでも、どこでも、行政<br>ンターネットで行うことが<br>手続き申込へ                                                                                                    | 手続きをイ<br>できます                                                                                                    |                                                                                                    | 7            |
| 76                            | 刃めてご利用する方                                                                                                    | \$ <b>7</b> .7                                                                                                    | ムからのお知らせ                                                                                                    |              |
| ŧ                             | ])めて利用する方へ                                                                                                    | [202                                                                                                    | 1年08月18日】 電子署名アブリケーションの不具合について                                                                                                    |              |
| 8                             | 加作環境                                                                                                    | パソコ                                                                                                    | ンで次のブラウザをご利用の場合に、電子署名アプリケーションが新規<br>ールできない不見合が発生しています。                                                                                              | er i         |
| *                             | 川用規約                                                                                                    | · Chro                                                                                                    | ome (Windows, Mac)                                                                                                    |              |
|                               |                                                                                                    | 利                                                                                                    | 用者管理                                                                                                    |              |
|                               | 利用者登録説明                                                                                                    | 下記の内容を                                                                                                    | 必ずお読みください。                                                                                                    |              |
| 利用 <sup>;</sup><br>また:<br>繰り; | 者情報を登録した場合、以後<br>登録した情報は、それぞれの<br>返し本サービスをご利用され                                                                                                    | の手続きに際し、利用者としてロ<br>手続きにおいて利用できるため、<br>る場合は、利用者情報の登録をお                                                                                                    | グインできます。<br>入力が簡素化されます。<br>勧めします。                                                                                                    |              |
|                               | <利用規約>                                                                                                    |                                                                                                    |                                                                                                    |              |
|                               | 平塚市e-kanagawa電子申請利<br>(目的)<br>第1条 本規約は、e-kanaga<br>請・届出等を行うために必要な<br>(用語の定義)<br>第2条 本規約において使用1                                                                                          | 用規約<br>wa電子申請(以下「本システム」とい<br>c事項について定めるものです。<br>rる用語の寛善は、次の各号のとおりと                                                                                               | ーーーーーーーーーーーーーーーーーーーーーーーーーーーーーーーーーーーー                                                                                                    |              |
|                               | <ul> <li>(1) 電子甲酮 1 ンダーネ</li> <li>(2) 申請データ 本システム</li> <li>(3) 利用者 本システムを</li> <li>(4) 利用者ID 利用者が本シ</li> <li>(5) 整理番号 利用者の電</li> <li>(6) パフワード 利用者の電</li> </ul>                         | ットを利用して行政手続の申請・届出<br>を利用して電子申請を行う際に入力す<br>利用する個人、法人又は団体をいいま<br>ステムを利用するために登録するメー<br>子申請が本システムに到達した際に発<br>付款理報告を他用まて率のサイニー!!=                                     | すでコランことでいいます。<br>る事項(添付書類を含む。)をいいます。<br>ます。<br>ルアドレスをいいます。<br>シを目的として、利用まが等待する2005な日本いいます /フィ401.ME440 ↔                                            | Ŧ            |
| 「同                            | (1) 電子中面     1 ンター・       (2) 申請データ     本システム       (3) 利用者     本システム       (4) 利用者10     利用者が電       (5) 整理番号     利用者の電       (6) パスワード     利用者回       第する」ボタンをクリックす     した情報は当サービス内での | ットを利用して行政手続の申請・届出<br>を利用して電子申請を行う際に入力す<br>利用する個人、法入又は団体をいい3<br>ステムを利用するために登録するメー<br>子申請が本システムに到達した際に発<br>は整理番号を伸用する際のセキュリテ<br>ることにより、この説明に同意い<br>み利用するものであり、他への転 | すで1.7 ことでいます。<br>る事項(添付書類を含む。)をいいます。<br>ほす。<br>ルアドレスをいいます。<br>インドレスをいいます。<br>イン目的と」て、利用者が管理する暗話符号をいいます。(7) 個人情報 本<br>ただけたものとみなします。<br>用・開示は一切行いません。 | Ŧ            |

#### 利用者管理

#### 利用者ID入力(利用者登録)

#### 連絡がとれるメールアドレスを入力してください。 登録いただいたメールアドレスはそのまま利用者IDとなります。 「登録する」ボタンを押すと、入力されたメールアドレスに利用者登録画面のURLを記載したメールを送信します。 URLにアクセスし、残りの情報を入力して登録を完了させてください。 また、迷惑メール対策等を行っている場合には、「auto-hiratsuka@dshinsei.e-kanagawa.lg.jp」からのメール受情が可能な設定に変更してく ださい。 上記の対策を行っても、利用者登録画面のURLを記載したメールが届かない場合には、別のメールアドレスを使用して登録を行ってください。 なお、送信元のメールアドレスに返信しても問い合わせには対応できません。 最後に、携帯電話のメールでは、初期設定でURLリンク付きメールを拒否する設定をされている場合がありますので、その場合も同様にメール受 信が可能な設定に変更してください。

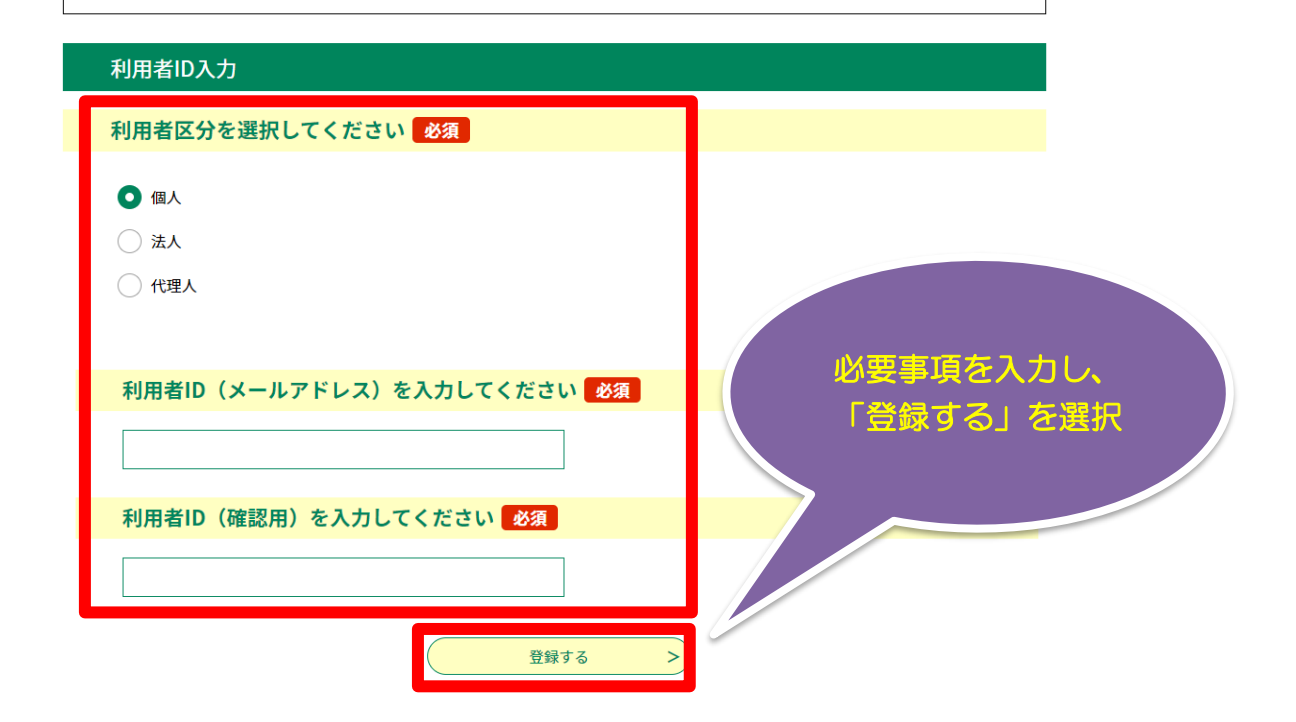

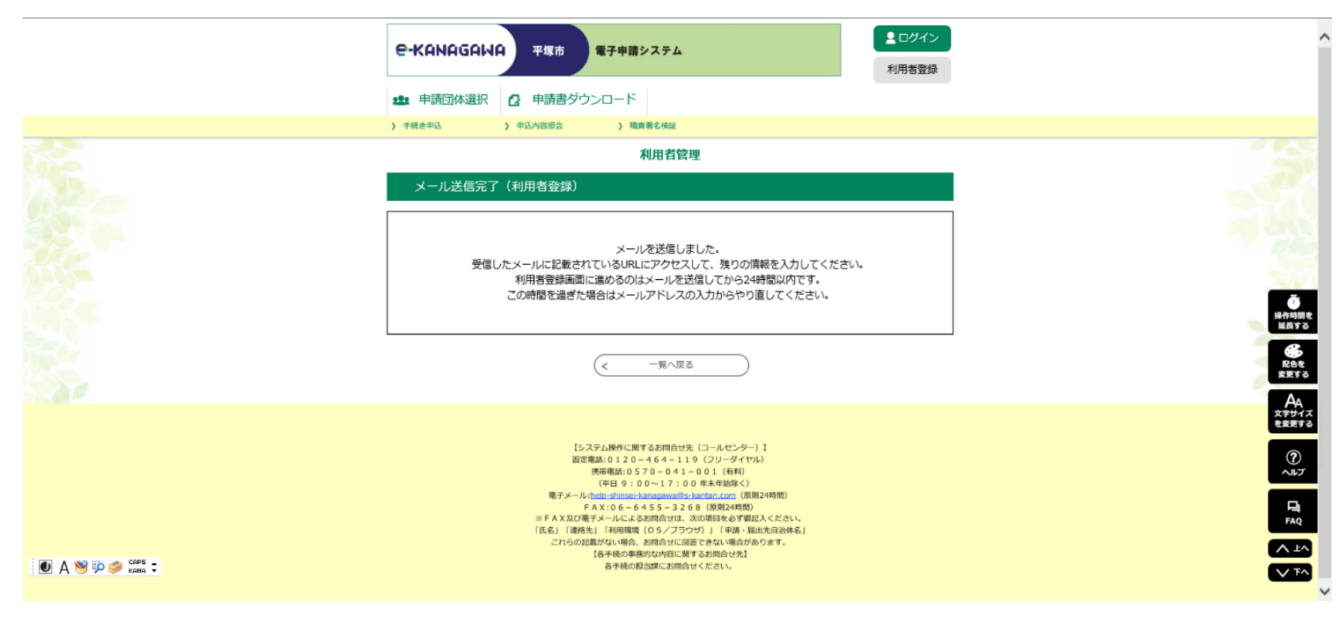

## 3 受信したメールアドレスに記載された URL にアクセスする。

e-kanagawa電子申請を御利用いただきありがとうございます。

利用者登録画面へのURLを送信します。

 $\bigotimes$ 

https://dshinsei.e-kanagawa.lg.jp/142034-u/profile/inputUser initDisplay.action?userId=aikawa-s%40city.hiratsuka.kanagawa.jp&t=1661912295240

上記のURLIこアクセスし情報を入力してください。

※このメールは、e-kanagawa電子申請から配信専用メールで自動的に送信されています。 このメールに御返信いただいても、回答することができません。 お問合せば、以下のコールセンターを御利用ください。

※お問合せ先

コールセンター 固定電話:0120-464-119(平日 9:00~17:00 年末年始除く) 携帯電話:0570-041-001(平日 9:00~17:00 年末年始除く 有料) 電子メール:<u>help-shinsei-kanagawa@s-kantan.com</u>(原則24時間) FAX:06-6455-3268(原則24時間)

|                                                                                        | 利用者 ID(最初に入力し |
|----------------------------------------------------------------------------------------|---------------|
| 利用者管理                                                                                  | たメールアドレス) が自  |
| 利用者登録                                                                                  | 動入力されますので パ   |
|                                                                                        |               |
| 登録された個人情報は、本電子甲込に係る事務以外には利用效                                                           | スリートを設定してくた   |
|                                                                                        | さい。パスワードは控え   |
| 利用者区分                                                                                  | ておいてください。     |
|                                                                                        |               |
| 利用者10                                                                                  |               |
|                                                                                        |               |
| バスワードは8~50文字、3種類以上の文字で入力してください。                                                        |               |
|                                                                                        |               |
|                                                                                        |               |
| バスワード(確認用)を入力してください 230                                                                |               |
| 同じものをもう一度入力してください。                                                                     |               |
|                                                                                        |               |
| 氏 (フリガナ): ショクイン 名 (フリガナ): ハナコ                                                          |               |
|                                                                                        |               |
|                                                                                        |               |
| 氏: 職員 名: 花子                                                                            |               |
| 性別を選択してください                                                                            |               |
| ○ 男性                                                                                   |               |
| <ul> <li>女性</li> </ul>                                                                 |               |
| 通行性的命                                                                                  |               |
| 郵便番号を入力してください 必須                                                                       |               |
| ハイフンなしで入力してください。                                                                       |               |
| 入力例) 254-0000は2540000と入力                                                               |               |
| 郵便带号 2548686 住所成案                                                                      |               |
| 住所を入力してください 必須                                                                         |               |
| 住所 平塚市浅間町9-1                                                                           |               |
| 電話番号1を入力してください 必須                                                                      |               |
|                                                                                        |               |
| 入力例)012-345-6789 または 0123456789と入力<br>0463218762                                       |               |
| ● 「「「「「」」」 アイドナハ                                                                       |               |
| 14の1日う2で、ハリしてくたさい。                                                                     |               |
| 入力例)012-345-6789 または 0123456789と入力                                                     |               |
|                                                                                        |               |
| メールアドレス1                                                                               |               |
|                                                                                        |               |
| メールアドレス2を入力してくたさい                                                                      |               |
| 1918年8月ループルを支払日ンドレスールノドレスを支援できます。<br>※携帯電話スメールアドレスの場合、迷惑メール対策等の受信拒否設定により、<br>受取れない可能性」 |               |
|                                                                                        |               |
| 御習へ進む                                                                                  |               |
| VIERO VIERO                                                                            |               |

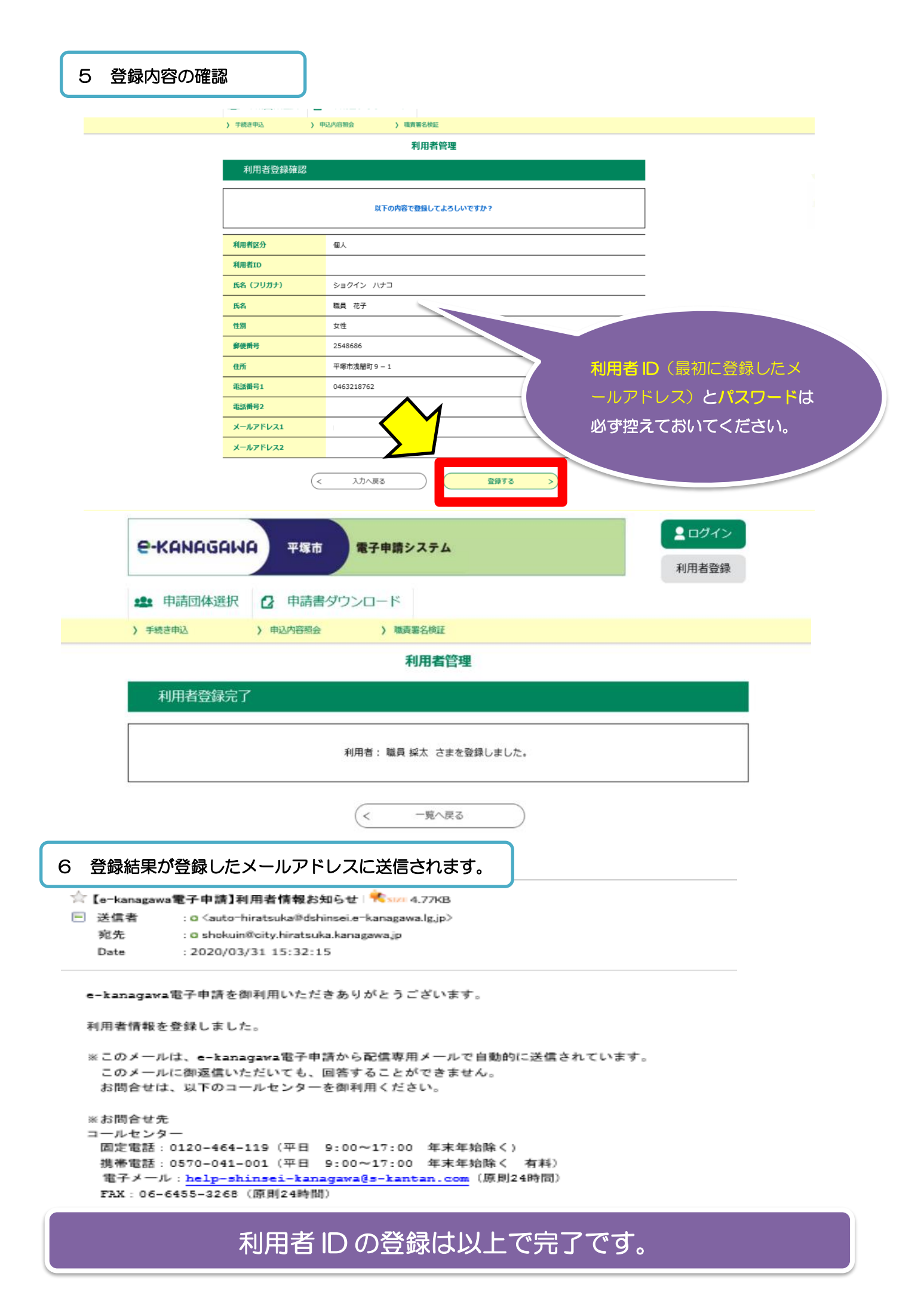

# 3 採用試験の申込み

7 平塚市ウェブサイト「<u>令和7年度第1回職員採用試験【早期チャレンジ枠】</u>」にアクセスする。

# 申込期間・申込方法

「(1)電子申請」、「(2)エントリーシートの入力」の両方の手続きが必要です。

令和7年3月1日(土曜日)午前9時~3月12日(水曜日)午後5時(期間内は24時間申込み可)

上記の期間中に両方の手続きを完了してください。 どちらか一方でも手続きが完了していないと、申込みを受け付けることができません。 申込み方法の詳細は、<u>申込みマニュアル(PDF2MB)</u>を参照してください。

# (1) 電子申請

「e-kanagawa平塚市電子申請(神奈川県電子自治体共同運営サービス)」から申込みをしてください。

ログインに必要な 「利用者ID」と「パスワード」、申込みが完了すると通知される「整理番号」と「パスワード」は必ず控えておいてください。

下記リンクボタンから申請に進んでくださ

• 平塚市電子申請システム(外部リンク)

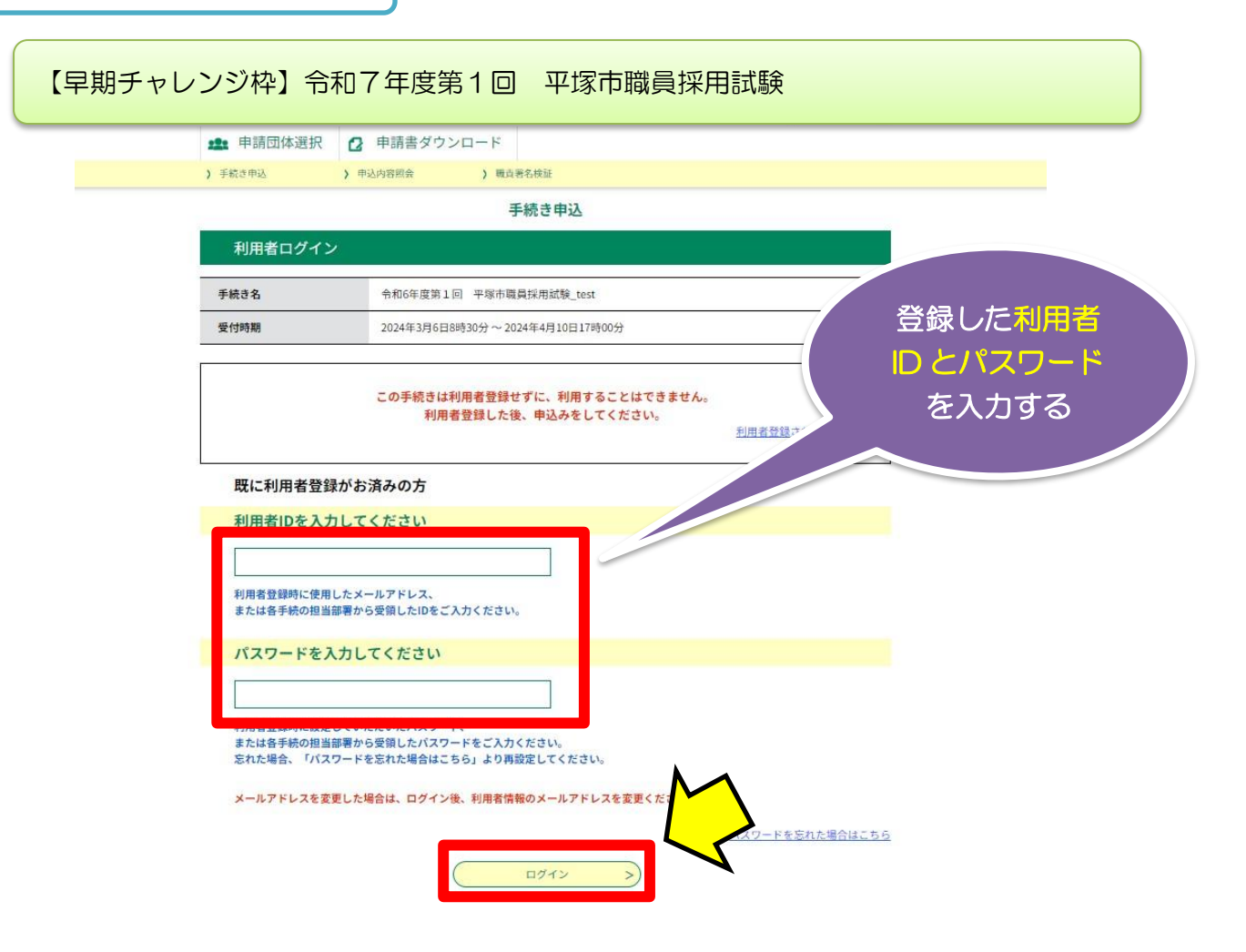

|                   | 千姑                                                                                                    | ⇒由:1                                       |       |          |      |
|-------------------|----------------------------------------------------------------------------------------------------|--------------------------------------------|-------|----------|------|
|                   | - TAI                                                                                                    | 242                                        |       | <u>.</u> |      |
| <b>Q</b> 手続き選択をする | メールアドレスの確認                                                                                                    | () 内容を)                                    | 人力する  |          | みをする |
|                   |                                                                                                    | 手級                                         | 読きの内容 | 容や利用規約   | を確認  |
| 手続き説明             |                                                                                                    |                                            | 同意して  | て進んでくだ   | さい。  |
|                   |                                                                                                    |                                            |       |          |      |
|                   |                                                                                                    |                                            | 2     |          |      |
|                   | ト記の内容を必                                                                                                    | ずお読みください。                                  |       |          |      |
|                   | 下記の内容を必                                                                                                    | ずお読みください。                                  |       |          |      |
|                   | ト記の内容を必                                                                                                    | ずお読みください。                                  |       |          | 6    |
| 手続き名              | ト記の内容を必<br>令和6年度第1回 平塚市職員排                                                                                                    | ずお読みください。<br>用試験_tes                       |       |          |      |
| 手続き名              | ト記の内容を必<br>令和6年度第1回 平塚市職員掛<br>この申請で応募できる職種は以                                                                                                    | ずお読みください。<br>用試験_tes <sup>r</sup>          |       |          |      |
| 手続き名              | 下記の内容を必<br>令和6年度第1回 平塚市職員担<br>この申請で応募できる職種は以<br>【合約7年4月1日が用】                                                                                                    | ずお読みください。<br>用試験_tes<br>©の通Y               |       |          |      |
| 手続き名<br>説明        | 下記の内容を必<br>令和6年度第1回 平塚市職員損<br>この申請で応募できる職種は以<br>【令和7年4月1日採用】<br>・一般事務(4月)                                                                                                    | ずお読みください。<br>用試験_tes <sup>y</sup><br>Fougy |       |          |      |
| 手続き名              | 下記の内容を必<br>令和6年度第1回 平塚市職員指<br>この申請で応募できる職種は以<br>【令和7年4月1日採用】<br>・一般事務(4月)<br>・社会福祉士(4月)                                                                                                    | ずお読みください。<br>用試験_tes<br>soungr             |       |          |      |
| 手続き名              | 下記の内容を必<br>令和6年度第1回 平塚市職員提<br>この申請で応募できる職種は以<br>【令和7年4月1日採用】<br>・一般事務(4月)<br>・社会福祉士(4月)<br>・精神保健福祉士(4月)                                                                                                    | ずお読みください。<br>用試験_tes <sup>y</sup><br>5の通Y  |       |          |      |
| 手続き名              | 下記の内容を必<br>令和6年度第1回 平塚市職員提<br>この申請で応募できる職種は以<br>【令和7年4月1日採用】<br>・一般事務(4月)<br>・社会福祉士(4月)<br>・精神保健福祉士(4月)<br>・土木技師(4月)                                                                                                    | ずお読みください。<br>用試験_tes<br>5の通Y               |       |          |      |
| 手続き名<br>説明        | 下記の内容を必<br>令和6年度第1回 平塚市職員掛<br>この申請で応募できる職種は以て<br>【令和7年4月1日採用】<br>・一般事務(4月)<br>・社会福祉士(4月)<br>・精神保健福祉士(4月)<br>・主木技師(4月)<br>・建築技師(4月)<br>・保健師(4月)                                                                                                    | ずお読みください。<br>用試験_tes<br>Fの通Y               |       |          |      |
| 手続き名<br>説明        | 下記の内容を必<br>令和6年度第1回 平塚市職員掛<br>この申請で応募できる職種は以<br>【令和7年4月1日採用】<br>・一般事務(4月)<br>・社会福祉士(4月)<br>・精神保健福祉士(4月)<br>・土木技師(4月)<br>・建築技師(4月)<br>・保健師(4月)<br>・化学技師                                                                                                    | ずお読みください。<br>用試験_tes<br>Fの通Y               |       |          |      |
| 手続き名<br>説明        | 下記の内容を必<br>令和6年度第1回 平塚市職員掛<br>この申請で応募できる職種は以<br>【令和7年4月1日採用】<br>・一般事務(4月)<br>・社会福祉士(4月)<br>・精神保健福祉士(4月)<br>・土木技師(4月)<br>・建築技師(4月)<br>・保健師(4月)<br>・保健師(4月)<br>・代学技師<br>・栄養士                                                                                                    | ずお読みください。<br>用試験_tes<br>Fの通Y               |       |          |      |
| 手続き名<br>説明        | <ul> <li>ト記の内容を必</li> <li>令和6年度第1回 平塚市職員損</li> <li>この申請で応募できる職種は以て</li> <li>【令和7年4月1日採用】</li> <li>・一般事務(4月)</li> <li>・社会福祉士(4月)</li> <li>・ 精神保健福祉士(4月)</li> <li>・ 土木技師(4月)</li> <li>・ 建築技師(4月)</li> <li>・ 保健師(4月)</li> <li>・ 保健師(4月)</li> <li>・ 代費士</li> <li>・ 保育士</li> </ul> | ずお読みください。<br>用試験_tes<br>Fの通Y               |       |          |      |
| 手続き名              | 下記の内容を必<br>令和6年度第1回 平塚市職員掛<br>この申請で応募できる職種は以<br>【令和7年4月1日採用】<br>・一般事務(4月)<br>・社会福祉士(4月)<br>・精神保健福祉士(4月)<br>・生木技師(4月)<br>・保健師(4月)<br>・保健師(4月)<br>・代学技師<br>・栄養士<br>・保育士                                                                                                    | ずお読みください。<br>用試験_tes                       |       |          |      |

| 平塚市e-kanag    | awa電子中語利用規約                                                     |
|---------------|-----------------------------------------------------------------|
| (目的)          |                                                                 |
| 第1条 本规約       | コは、e-kanagawa電子中請(以下「本システム」といいます。)を利用して、平塚市(以下「市」といいます。)に行政手続の中 |
| 請・届出等を行       | うために必要な事項について定めるものです。                                           |
| (用語の定義)       |                                                                 |
| 第2条 本規約       | )において使用する用語の意義は、次の各号のとおりとします。                                   |
| (1) 電子申請      | インターネットを利用して行政手続の申請・屈出等を行うことをいいます。                              |
| (2) 申請データ     | 本システムを利用して電子申請を行う際に入力する事項(添付書類を含む。)をいいます。                       |
| (3) 利用者       | 本システムを利用する個人、法人又は団体をいいます。                                       |
| (4) 利用者ID     | 利用者が本システムを利用するために登録するメールアドレスをいいます。                              |
| (5) 整理番号      | 利用者の電子中請が本システムに到達した際に発行される番号をいいます。                              |
| (6) 187 D - K | 利田老いマけ教神界早を使用する際のセセュリティを目的として、利田老が答理する暗証符号をいいます                 |

「同意する」ボタンをクリックすることにより、この説明に同意いただけたものとみなします。

| 受付時期は2024年3月6日8時30分~2024年4月10日17時00分です。<br>「申込む」ボタンを押す時、上記の時間をすぎていると申込ができません。 | $\wedge \land$ |            | て進んでください。    | けましたら、同意して   | 上記をご理解いただ      |     |
|-------------------------------------------------------------------------------|----------------|------------|--------------|--------------|----------------|-----|
| 「申込む」ボタンを押す時、上記の時間をすぎていると申込ができません。                                            |                | <b>す</b> 。 | 月10日17時00分です | 8時30分~2024年4 | 时時期は 2024年3月6日 | 受你  |
|                                                                               | $\checkmark$   | せん。        | いると申込ができませ   | 上記の時間をすぎて    | む」ボタンを押す時、     | 「申込 |
|                                                                               |                |            | 回音才 2        |              |                |     |

# 9 申込項目を入力する

|                   | 手続き申込               |                                         |                 |  |
|-------------------|---------------------|-----------------------------------------|-----------------|--|
| <b>Q</b> 手続き選択をする | メールアドレスの確認          | 内容を入力する                                 | 🔷 申し込みをする       |  |
| 過去の申込から入力値を自動設定する |                     |                                         |                 |  |
| 申込                |                     |                                         |                 |  |
| -                 |                     |                                         |                 |  |
| 選択中の手続き名: 令和6年    | 度第1回 平塚市職員採用試験_test |                                         | 間合せ先 <b>+開く</b> |  |
| 申請日必須             |                     |                                         |                 |  |
| 令和 🗸 6            | 年 3                 | 月 6 日                                   |                 |  |
| 性別必須              |                     |                                         |                 |  |
| ● 男性              |                     |                                         |                 |  |
| ○ 女性              |                     |                                         |                 |  |
| 選択解除              |                     |                                         |                 |  |
| 生年月日 必須           |                     |                                         |                 |  |
|                   | 年                   | 月日日日日日日日日日日日日日日日日日日日日日日日日日日日日日日日日日日日日日日 |                 |  |

※それぞれの入力項目の詳細については次ページを参考にしてください。

| $\bigcirc$ | 項目      | 言羊細                                                                                                    |  |
|------------|---------|----------------------------------------------------------------------------------------------------|--|
| 1          | 申請日     | 自動入力                                                                                                    |  |
| 2          | 性別      | ラジオボタンを選択                                                                                                    |  |
| 3          | 生年月日    | 年号、月、日をプルダウンから選択。年は入力。                                                                                                    |  |
| 4          | お名前     | 氏名を入力。機種依存文字は使用しないでください。                                                                                                    |  |
| 5          | フリガナ    | フリガナを入力。                                                                                                    |  |
| 6          | 顏写真     | 撮影した顔写真のデータを添付してください。                                                                                                    |  |
| $\bigcirc$ | 郵便番号    | 2548686 のように「- (ハイフン)」 を入力しない                                                                                                    |  |
| 8          | 住所      | 現在居住している場所を「都道府県」「市区町村」「町丁」「番地」<br>「方書」に分けて入力。                                                                                                |  |
| 9          | 電話番号_1  | 利用者 ID を登録した時の電話番号が表示されているので、ハイ<br>フンを入れる。(例)0463218762→0463-21-8762                                                                          |  |
| 10         | 電話番号_2  | 電話番号_1以外で「090-1234-5678」のように、日<br>中連絡が取れる番号を「ー(ハイフン)」を入れて入力。                                                                                  |  |
| 1          | メールアドレス | 利用者 ID を登録した時のメールアドレスが入力されているの<br>で、変更する場合には修正する。                                                                                             |  |
| (12)       | 通知等送付先  | 合格通知の送付先として、住所以外を特に希望する場合のみ「郵<br>便番号」「都道府県」「市区町村」「町丁」「番地」「方書」「電話番<br>号」に分けて入力。                                                                |  |
| (13)       | 職種      | 希望する職種を選択。                                                                                                    |  |
| (14)       | 国籍・在留資格 | 外国籍の人は、在留資格を入力。                                                                                                    |  |
| (15)       | 学歴      | 中学校から順に<br>各項目を選択、<br>入力。<br>中高一貫校については、<br>中等部、<br>高等部などに分けて<br>入力。<br>最終学歴について<br>選択。                                                       |  |
| 16         | 職歴      | <b>最近の職から順に</b> 正確に入力し、アルバイトについても入力。<br>職務内容はなるべく詳細に入力。                                                                                       |  |
| 17         | 免許・資格   | 普通運転免許の取得の有無と取得(見込)年月日を入力。<br>資格を必要とする職種の人は、当該資格の取得(見込)年月日<br>と取得状況の入力は必須。                                                                    |  |
| 18         | 申込確認    | 受験申込及び記載事項に相違がないことを確認のうえ、「同意する」を選択。<br>受験資格を満たしていない場合、入力内容に不備がある場合は<br>不合格となります。また受験資格がないこと又は申込内容が正<br>しくないことが明らかになった場合には、合格を取り消すこと<br>があります。 |  |
| (19)       | アンケート   | ・採用試験の情報をどのような媒体から得たか回答。                                                                                                    |  |

### 申込確認

# まだ申込みは完了していません。

※下記内容でよろしければ「申込む」ボタンを、修正する場合は「入力へ戻る」ボタンを押してください。

令和6年度第1回 平塚市職員採用試験\_test

| 申請日      | 令和6年3月6日                           |
|----------|------------------------------------|
| 性別       | 女性                                 |
| 生年月日     | 平成15年4月1日                          |
| お名前      | 職員 花子                              |
| フリガナ     | ショクイン ハナコ                          |
| 郵便番号     | 2548686                            |
| 住所(都道府県) | 神奈川県                               |
| 住所(市区町村) | 平塚市                                |
| 住所(町丁)   | 浅間町                                |
| 住所(番地)   | 9-1                                |
| 住所(方書)   |                                    |
| 電話番号一1   | 0463-21-8762                       |
| 電話番号-2   |                                    |
| メールアドレス  | shokuin@city.hiratsuka.kanagawa.jp |

### 通知送付先

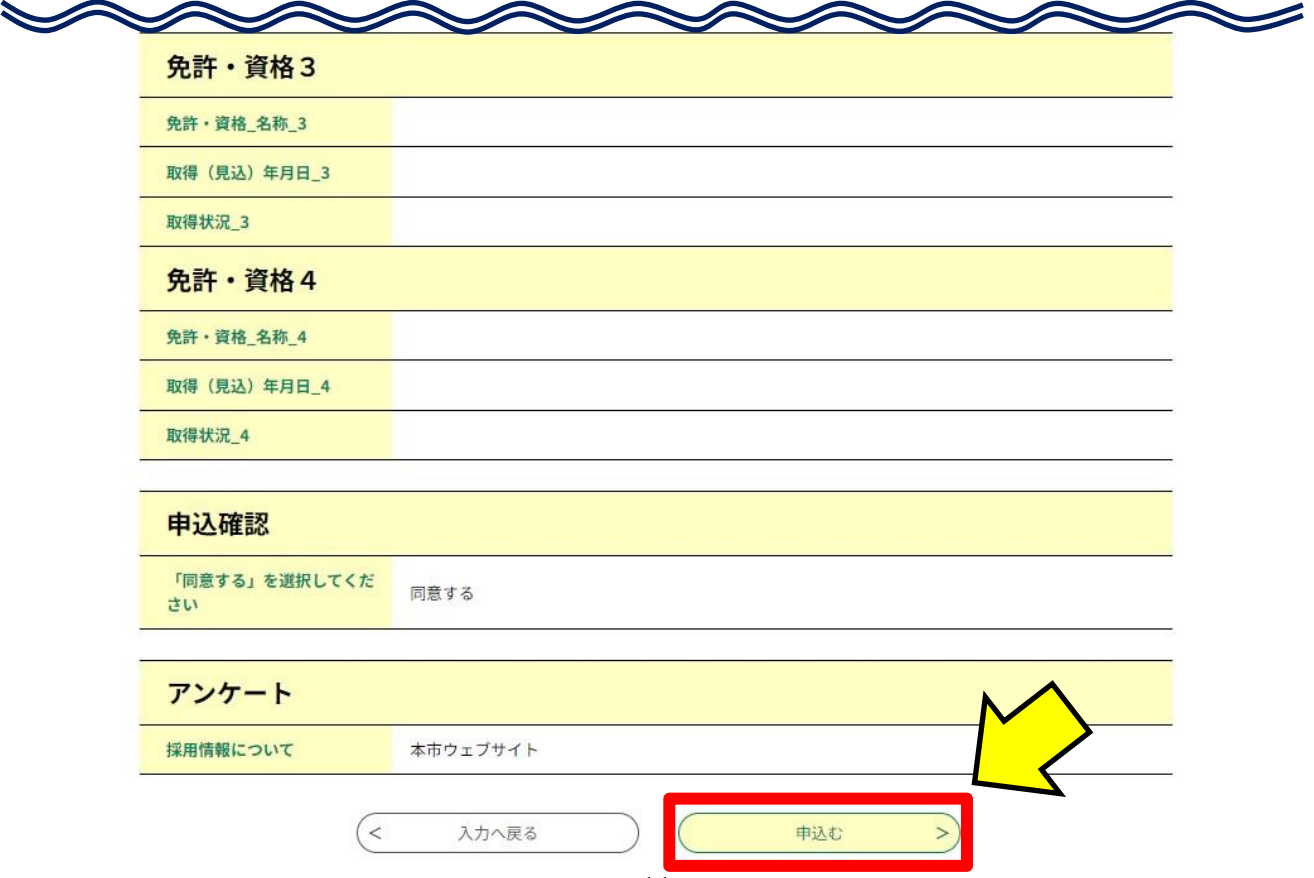

| 「中心元」             |               |         |             |
|-------------------|---------------|---------|-------------|
| <b>全:</b> 申請団体選択  | ☑ 申請書ダウンロード   |         |             |
| 手続き申込             | )申込内容照会 )委任内容 | 照会      |             |
|                   | 手級            | き申込     |             |
| <b>Q</b> 手続き選択をする | メールアドレスの確認    | 内容を入力する | < 🗍 申し込みをする |
|                   |               | -       |             |

申込完了

令和6年度第1回 平塚市職員採用試験\_testの手続きの申込を受付しました。

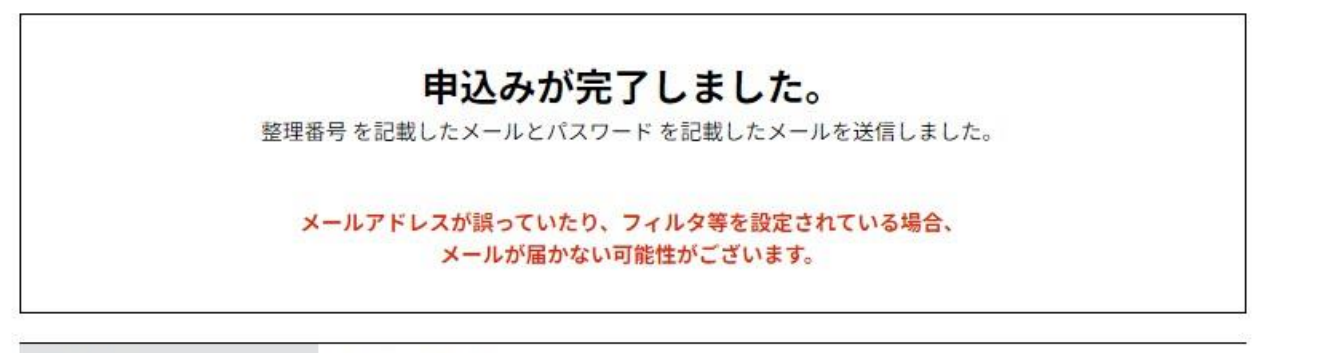

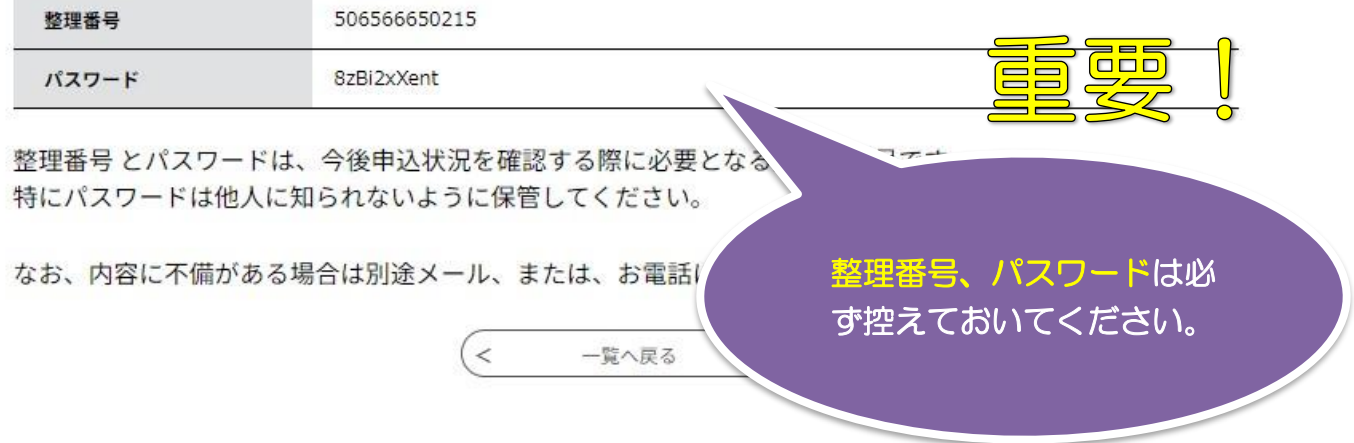

※手続きが完了すると「申込完了パスワード通知メール」と「到達通知メール」とが届きます。

※2通メールが送られます。

件名:【申込完了パスワード通知メール】

e-kanagawa電子申請

以下の手続きへの申込に係る整理番号のバスワードをお届けします。

手続き名: 【早期チャレンジ枠】令和7年度第1回 平塚市職員採用試験\_test

バスワード: rUUf8BHG55

【ご注意】

このメールは自動配信メールです。

返信等されましても応答できませんのでご注意ください。

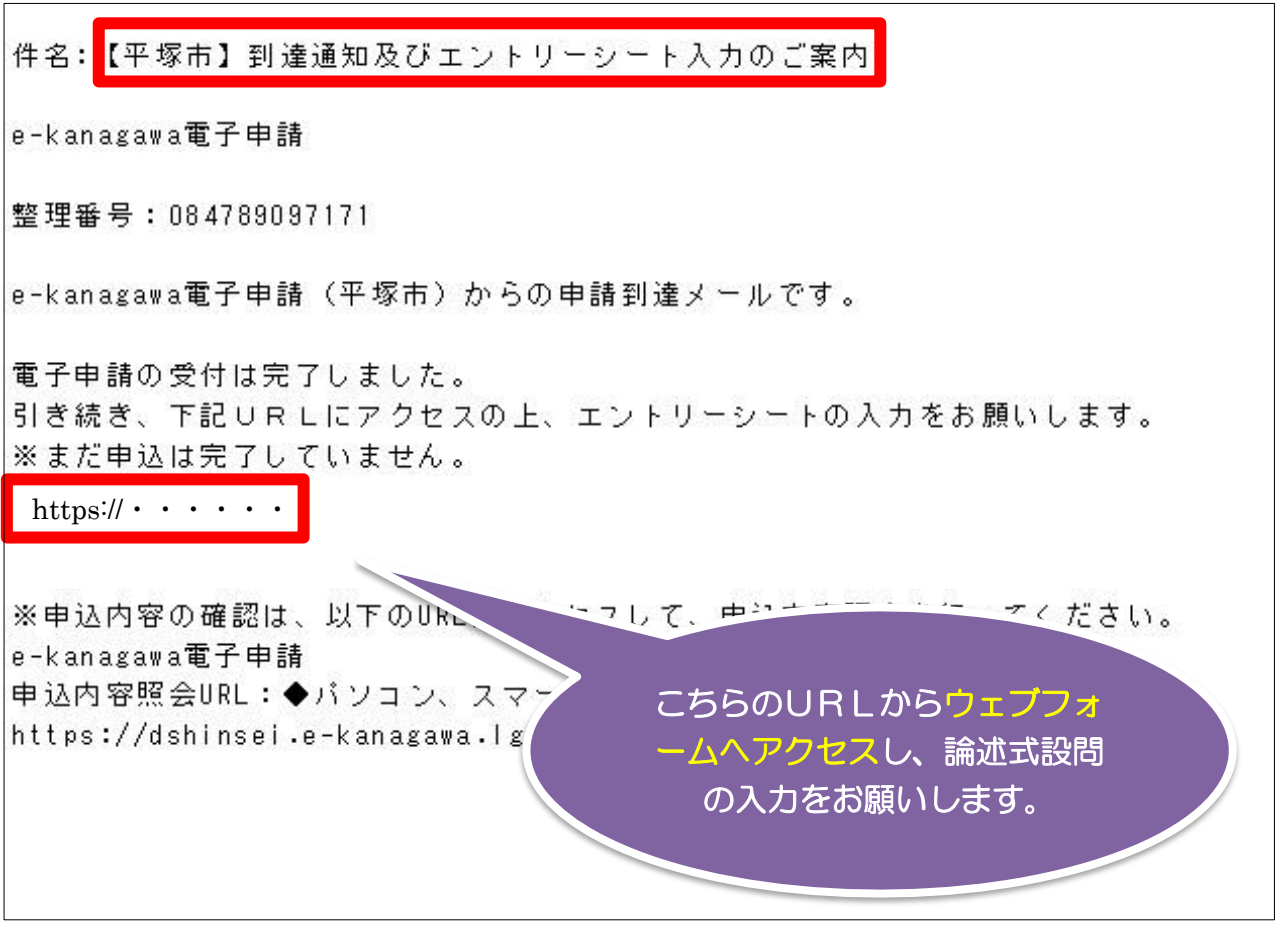

# 13 エントリーシート入力(平塚市電子申請システム)

【早期チャレンジ枠】エントリーシート

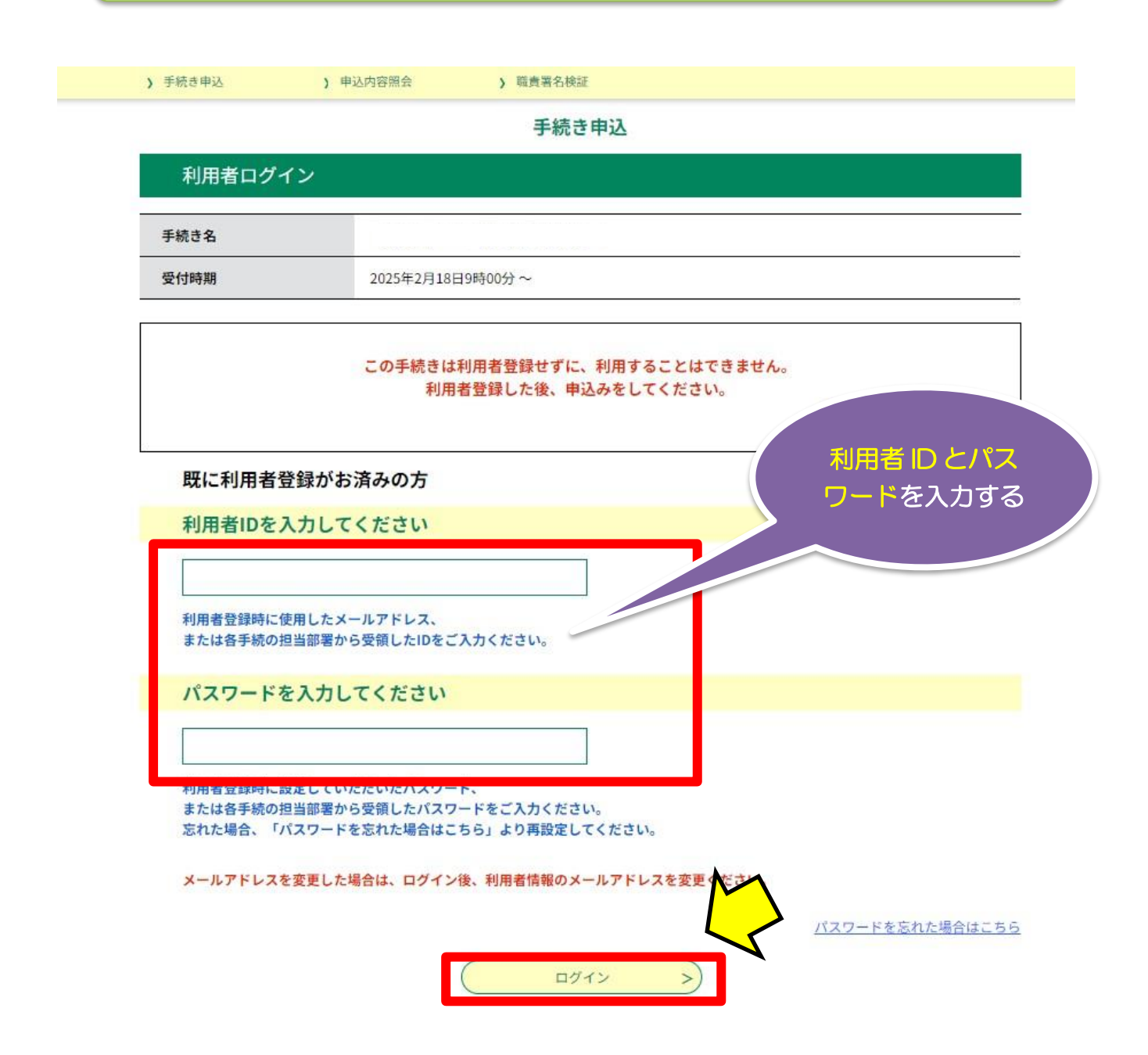

# 手続き説明

Г

| 下記の内容を必ずお読みください。 |                  |  |
|------------------|------------------|--|
| 手続き名             |                  |  |
| 説明               |                  |  |
| 受付時期             | 2025年2月18日9時00分~ |  |
| 問い合わせ先           |                  |  |
| 電話番号             |                  |  |
| FAX番号            |                  |  |
| メールアドレス          |                  |  |

| <利用規約>     |                                                                 |   |
|------------|-----------------------------------------------------------------|---|
| 平塚市e-kanag | awa電子申請利用規約                                                     |   |
| (目的)       |                                                                 |   |
| 第1条 本規約    | コは、e-kanagawa電子申請(以下「本システム」といいます。)を利用して、平塚市(以下「市」といいます。)に行政手続の申 |   |
| 請・届出等を行    | うために必要な事項について定めるものです。                                           |   |
| (用語の定義)    |                                                                 |   |
| 第2条 本規約    | )において使用する用語の意義は、次の各号のとおりとします。                                   |   |
| (1) 電子申請   | インターネットを利用して行政手続の申請・届出等を行うことをいいます。                              |   |
| (2) 申請データ  | 本システムを利用して電子申請を行う際に入力する事項(添付書類を含む。)をいいます。                       |   |
| (3)利用者     | 本システムを利用する個人、法人又は団体をいいます。                                       |   |
| (4) 利用者ID  | 利用者が本システムを利用するために登録するメールアドレスをいいます。                              |   |
| (5) 整理番号   | 利用者の電子申請が本システムに到達した際に発行される番号をいいます。                              |   |
| (6) 1570-5 | 利用老い又は軟理業品を使用する際のセセッリティを目的として、利用老が管理する喧談的品をいいます。                | V |

「同意する」ボタンをクリックすることにより、この説明に同意いただけたものとみなします。

### 上記をご理解いただけましたら、同意して進んでください。

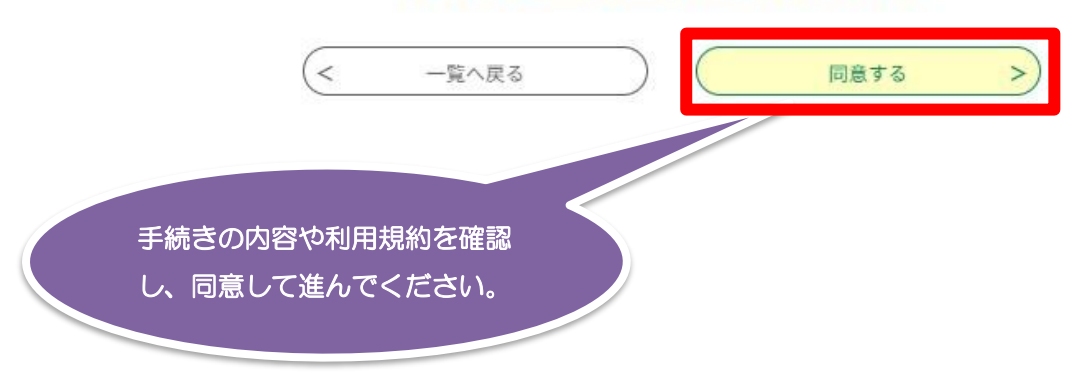

15

14 エントリーシートを入力する

|                                                                                                    | 手続き           | 申込          |           |
|----------------------------------------------------------------------------------------------------|---------------|-------------|-----------|
| <b>Q</b> 手続き選択をする                                                                                                    | メールアドレスの確認    | ● 内容を入力する   | 🔷 申し込みをする |
| の申込から入力値を自動設定する                                                                                                    |               |             |           |
| 申込                                                                                                    |               |             |           |
|                                                                                                    |               |             |           |
| 選択中の手続き名:                                                                                                    |               |             | 間合せ先 +開く  |
|                                                                                                    |               |             |           |
| 申請者を入力してく /                                                                                                    | どさい。 必須       |             |           |
| 申請者の氏名または、法人名                                                                                                    | を入力してください。    |             |           |
| ● 氏:                                                                                                    | 名:            |             |           |
| () 法人名:                                                                                                    |               |             |           |
|                                                                                                    |               |             |           |
| 平塚市の職員を志望す                                                                                                    | する理由を教えてください。 | (400字以内) 必須 |           |
|                                                                                                    |               |             |           |
|                                                                                                    |               |             |           |
|                                                                                                    |               |             |           |
|                                                                                                    |               |             |           |
|                                                                                                    |               |             |           |
|                                                                                                    |               |             |           |
| $\Rightarrow \Rightarrow \Rightarrow \Rightarrow \Rightarrow \Rightarrow \Rightarrow \Rightarrow \Rightarrow \Rightarrow \Rightarrow \Rightarrow \Rightarrow \Rightarrow \Rightarrow \Rightarrow \Rightarrow \Rightarrow \Rightarrow $ |               |             |           |

| 5 甲込完了            |                |           |           |
|-------------------|----------------|-----------|-----------|
| 手続き申込 <b>)</b> 申3 | 入內容照会 > 委任内容照余 | 2         |           |
|                   | 手続き            | 申込        |           |
| <b>Q</b> 手続き選択をする | メールアドレスの確認     | ● 内容を入力する | < 申し込みをする |
|                   |                |           |           |
| 申込完了              |                |           |           |
|                   |                |           |           |
|                   |                |           |           |
|                   | 甲込みか元」         | しました。     |           |
|                   |                |           |           |
|                   |                |           |           |

| 整理番号                    | 970586305145                               |                                       |
|-------------------------|--------------------------------------------|---------------------------------------|
| 整理番号 は、今後申<br>申込状況は、利用者 | ョ込状況を確認する際に必要となる大切が<br>ログインを行い 申込 内容照会から確認 | 整理番号は控えて<br>な番号で<br>して下さい<br>おいてください。 |
| なお、内容に不備か               | ある場合は別途メール、または、お電言                         | 話にてご連絡を差し上げる事があります。                   |

(< 一覧へ戻る)

# 5 受験票確認

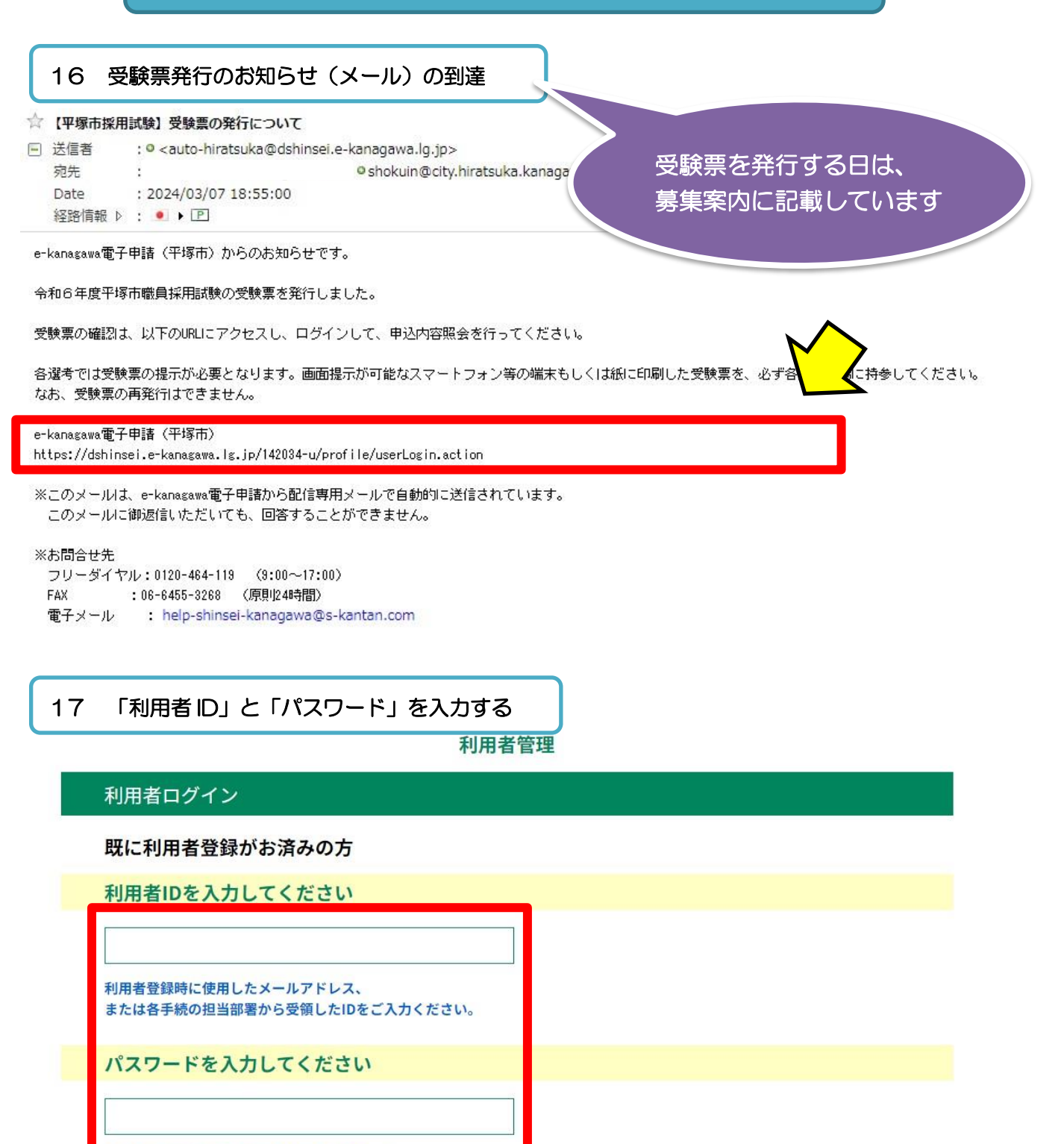

利用者登録時に設定していただいたパスワード、 または各手続の担当部署から受領したパスワードをご入力ください。 忘れた場合、「パスワードを忘れた場合はこちら」より再設定してください。

メールアドレスを変更した場合は、ログイン後、利用者情報のメールアドレスを変更ください。

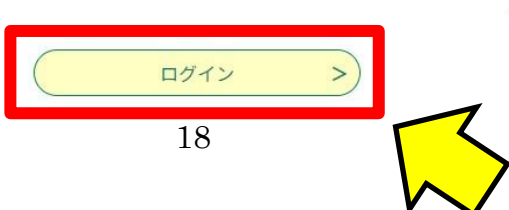

<u>パスワードを忘れた場合はこちら</u>

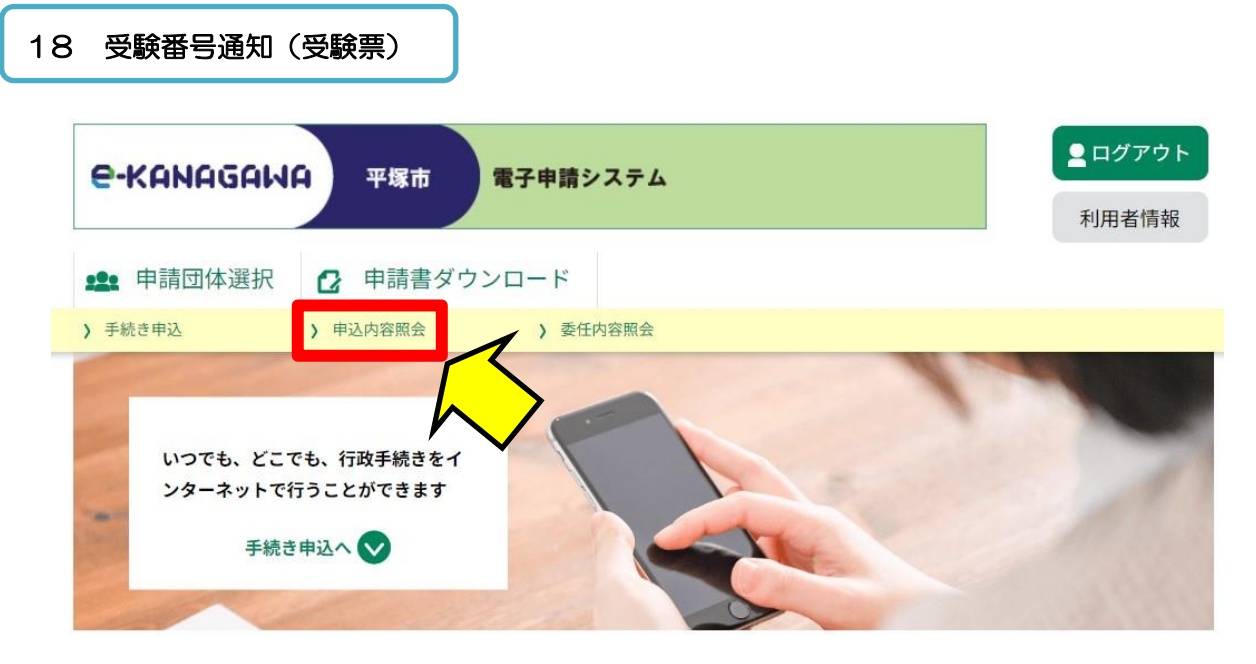

#### ようこそ、 相川 慎太朗さま

| 初めてご利用する方 | システムからのお知らせ                                                                    |  |  |  |  |
|-----------|--------------------------------------------------------------------------------|--|--|--|--|
| 初めて利用する方へ | 【2024年03月01日】 [Android端末、iOS端末]手続き申込画面における利用者                                  |  |  |  |  |
| 動作環境      | ログインの不具合について                                                                   |  |  |  |  |
| 利用規約      | 現在、標記の端末で利用者登録が必須でない手続の申込画面で利用者ログインを<br>行う場合に、Googleパスワードマネージャー等によるパスワードの自動入力機 |  |  |  |  |
| 利用上の注意    | 能を使用していると、正しくログインができない事象が発生しています。原因に<br>ついては現在調査中ですが、復旧次第改めてお知らせします。復旧するまでの間   |  |  |  |  |
|           | は、画面右上にあるハンバーガーメニューのログインボタンからログインしてい<br>ただくか、Googleパフロードマネージャー第の設定をオフにして御利用いただ |  |  |  |  |
| サポート      | くようお願いします。                                                                     |  |  |  |  |
| よくあるご質問   | ※当該不具合は、パソコンでは発生しません。                                                          |  |  |  |  |

### 申込内容照会

| キーワー            | -ドで探す         |                     |               |      |          |
|-----------------|---------------|---------------------|---------------|------|----------|
| 整理番号            | 手続き名          | 3                   |               |      |          |
| 申込日             |               | カレンダー ~             | ()<br>        | -ンダー |          |
|                 | 入力化           | 例)2000年1月23日は20000  | 0123と入力       |      |          |
|                 |               | 検索                  | >             |      |          |
| 2025年02月1       | .8日 16時20分 現在 |                     |               |      |          |
| 並び替え(           | 申込日時降順 🗸      | <b>表示数変更</b> 20件ずつ表 |               |      |          |
|                 |               | 1                   |               |      | N        |
|                 | 千结古夕          | 問い合わせ               | 先 申込日時        | 処理状況 | 操作       |
| 理番号             | 子形につ          |                     |               |      |          |
| 理番号<br>86305145 | 【早期チャレンジ枠】    |                     | 2025年2月18日16時 | 処理待ち | (======) |

申込詳細

申込内容を確認してください。

#### ※添付ファイルは一度パソコンに保存してから開くようにしてください。

| 手続き名      | 【早期チャレンジ枠】エントリーシート                                                 |
|-----------|--------------------------------------------------------------------|
| 整理番号      | 506566650215                                                       |
| 処理状況      | 処理中(返信済)                                                           |
| 処理履歴      | 2024年3月7日18時55分 返信ファイルア<br>2024年3月7日17時49分 受理<br>2024年3月6日9時28分 申込 |
| 返信添付ファイル1 | (平塚市) 受験票 506566650215.pdf                                         |

#### 伝達事項

| 日時          | 内容 |  |
|-------------|----|--|
| 伝達事項はありません。 |    |  |

### 19 受験票

| 平塚市職員採用試                                                                     | 験<br>受験票                                  |
|------------------------------------------------------------------------------|-------------------------------------------|
|                                                                              | 令和6年4月11日                                 |
| 平塚市職員採用試験に申込みいただき、ありがとう<br>次のとおり受験番号をお知らせいたします。なお<br>となりますので、お忘れにならないよう御注意く) | 受 <mark>験番号</mark> は各選考や合格<br>発表で必要になります。 |
| 1 受験番号<br>あなたの受験番号は 「A001」 になります。                                            |                                           |
| 2 合格発表<br>各選考の結果は、市ウェブサイトに合格者の受験番号<br>知は郵送しません。                              | を掲載することにより発表します。合格通                       |

- 3 各選考の期日や集合時間、集合場所
  - 合格発表時に、市ウェブサイトに次選考の詳細を掲載します。十分御確認の上、お間違えのない よう御注意ください。
- 4 その他
  - (1)各選考では、本受験票の画面または印刷した紙の受験票の提示が必要です。また筆記用具は必ず持参してください。
  - (2) 試験のための駐車場は用意していませんので、自家用車での来場は御遠慮ください。
  - (3) 受験辞退の場合は、事前に御連絡ください。

申込等は以上です。